# DIASPORA BUSINESS FORUM 2024 GHID DE ÎNREGISTRARE

- 1. Pentru a Vă înregistra, accesați linkul https://www.b2match.com/e/diaspora-business-forum-2024
- 2. Selectați butonul Register now

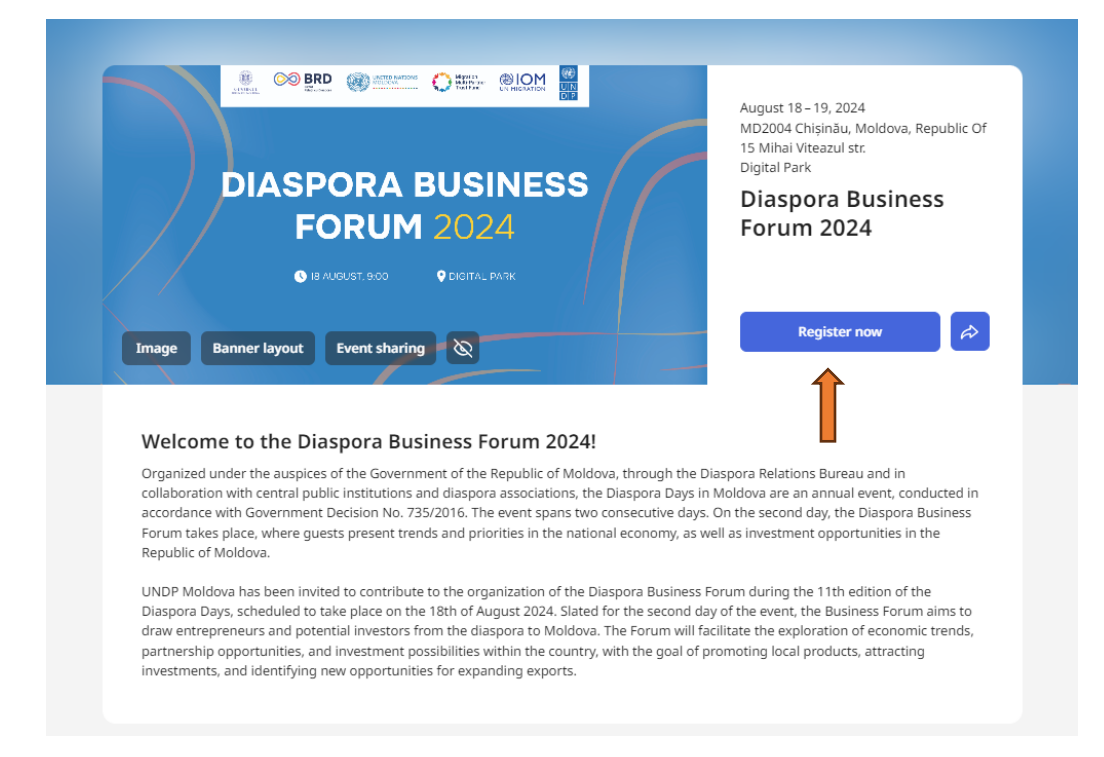

Urmați pașii privind crearea contului dvs.
 Introduceți adresa de email și creați o parolă de acces.
 Completați cu numele și prenumele dvs. Apăsați butonul – Continue

|                                                                                          | Create new Account<br>or <u>log in</u> with your existing b2match account                                                                                    |
|------------------------------------------------------------------------------------------|----------------------------------------------------------------------------------------------------|
| Diaspora Business Forum<br>2024 ><br>18-19 August 2024<br>Chişinău, Moldova, Republic Of | Your email address                                                                                                    |
|                                                                                          | Password                                                                                                    |
|                                                                                          | First name*                                                                                                    |
| Create account                                                                           |                                                                                                    |
|                                                                                          | Continue with LinkedIn                                                                                                    |
|                                                                                          | G Continue with Google                                                                                                    |
|                                                                                          | By signing up, I agree to b2match's terms of service and<br>privacy policy. I understand that b2match will share my<br>information with the event organiser. |

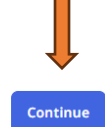

4. Urmați pașii privind crearea profilului dvs. Completați câmpurile obligatorii. Apăsați butonul - Continue

# Complete your profile

Profile image Diaspora Business Forum 2024 > 18-19 August 2024 Chișinău, Moldova, Republic Of Upload profile image Delete Your profile picture should be a JPG, PNG, or GIF file, and it should not be larger than 800 kb. Create account Job Position

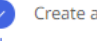

Profile

Complete your profile

Organisation details

Personal details Social links

О

### Pitch

Introduce yourself to other participants with a short summary.

160

#### Country\*

Choose an option

# City\*

Phone number

#### **\*** +373

Only the event organiser can see your phone number.

# Organisation details

Showcase your organisation to other participants by providing basic information.

### Organisation Name\*

Description\*

| $B  I  \mathscr{O}  \coloneqq  \mathtt{i} \equiv$ |                    |
|---------------------------------------------------|--------------------|
|                                                   |                    |
|                                                   |                    |
|                                                   |                    |
|                                                   | 🗱 Generate with AI |

# Organisation logo

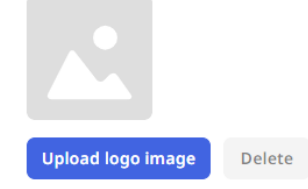

Your logo should be a JPG, PNG, or GIF file, and it should not be larger than 800 kb.

#### Website

# Personal details

Biography

| В | $I  c^2  \coloneqq$ | 1= |
|---|---------------------|----|
|   |                     |    |
|   |                     |    |
|   |                     |    |
|   |                     |    |
|   |                     |    |

# Social links

Add links to your external profiles so other participants can learn more about you.

| х                       |    |
|-------------------------|----|
| https://www.example.com | X  |
| Facebook                |    |
| https://www.example.com | f  |
| LinkedIn                |    |
| https://www.example.com | in |
| Instagram               |    |
| https://www.example.com | Ø  |
|                         |    |

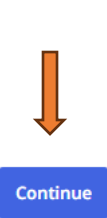

 Urmați pașii privind completarea informației companiei dvs. Completați câmpurile obligatorii. Apăsați butonul – Save

| Organisation informa                                            | tion        |             |   |  |
|-----------------------------------------------------------------|-------------|-------------|---|--|
| Name*                                                           |             |             |   |  |
|                                                                 |             |             |   |  |
| This field is required.                                         |             |             |   |  |
| Organisation logo                                               |             |             |   |  |
|                                                                 |             |             |   |  |
| Upload logo image                                               | Delete      |             |   |  |
| Your logo should be a JPG, PNG, or GI<br>be larger than 800 kb. | F file, and | t should no | t |  |
| Country*                                                        |             |             |   |  |
| Moldova, Republic Of                                            |             |             |   |  |
| City*                                                           |             |             |   |  |
| CHISINAU                                                        |             |             |   |  |

# Organisation details

# Short description

| Irite a short description that will be visible on the list of organisations. |  |
|------------------------------------------------------------------------------|--|

# Full description\*

| B I ⊘ ∷≡ | 1                  |
|----------|--------------------|
| TEST     |                    |
|          |                    |
|          |                    |
|          | 🌾 Generate with AI |

Write the full description that will be visible on the organisation page.

### Areas of Activities\*

| Sectors                                                         |
|-----------------------------------------------------------------|
| Agrifood Pharma Automotive Electronics ICT                      |
| Textile, apparel, footwear & leather Energy Creative Industries |
| Manufacturing Health Agriculture Tourism Transportation         |
| Finance Construction Consultancy Real estate Other              |

### Website and social links

| x                       |    |  |
|-------------------------|----|--|
| https://www.example.com | *  |  |
| Instagram               |    |  |
| https://www.example.com | Ø  |  |
| Facebook                |    |  |
| https://www.example.com | f  |  |
| LinkedIn                |    |  |
| https://www.example.com | in |  |
|                         |    |  |
| Resources               |    |  |
|                         |    |  |
| ,↑, Add files           |    |  |

- 6. După completarea profilului companiei, o să aveți posibilitatea:
  - să confirmați adresa de email / Send again /

Cancel

- să completați profilul companiei / Update profile /
- să creați oportunități prin descrierea serviciilor și produselor companiei
  / Add opportunities /
- să pregătiți un eveniment / Add sessions /
- să planificați întrevederi bilaterale până la data de 19 August 2024, 22:00 / Book meetings /

| OB<br>CHISINAU, Moldova, Republic Of                                                                                                    | Hello<br>Congratulations on successfully registering for the Diaspora Business Forum<br>2024, Follow the steps below to finish setting up your networking profile and<br>explore its possibilities. |   |
|----------------------------------------------------------------------------------------------------|----------------------------------------------------------------------------------------------------|---|
| Go to my profile                                                                                                    | Next Steps                                                                                                    | 0 |
| Invite participant<br>Send an invitation to your friend or<br>colleague to participate on the event by<br>entering their email address. | We've service on a main a link to confirm your Email Address.<br>Did not receive the email?                                                                                                    | 0 |
| A Send invite                                                                                                    | Finish setting up your profile<br>Create an impressive networking profile by adding details such as a short<br>pitch, biography, profile picture, and more.<br>Update profile                       | 0 |

| Create opportunities<br>Add Marketplace opportunities to showcase what you can offer to other<br>participants.<br>Add opportunities | 0       |
|----------------------------------------------------------------------------------------------------|---------|
| Prepare your schedule<br>Prepare for the event by adding sessions to your schedule.<br>Add sessions                                 | 0       |
| Book meetings      You can request 24 more meetings until 19 August 2024, 22:00.      Book meetings                                 | 0       |
| Completed Steps                                                                                                    |         |
| Add organisation page<br>Represent your organisation on this event by creating its dedicated page.                                  | <b></b> |
| T CHISINAU, Moldova, Republic Of                                                                                                    | :       |

Profilul creat va reprezenta cartea de vizită a companiei dvs.

Vă mulțumim că ne ajutați să vă oferim o experiență cât mai plăcută și relevantă la eveniment.